Google, Faunaschade. Je komt dan op deze site

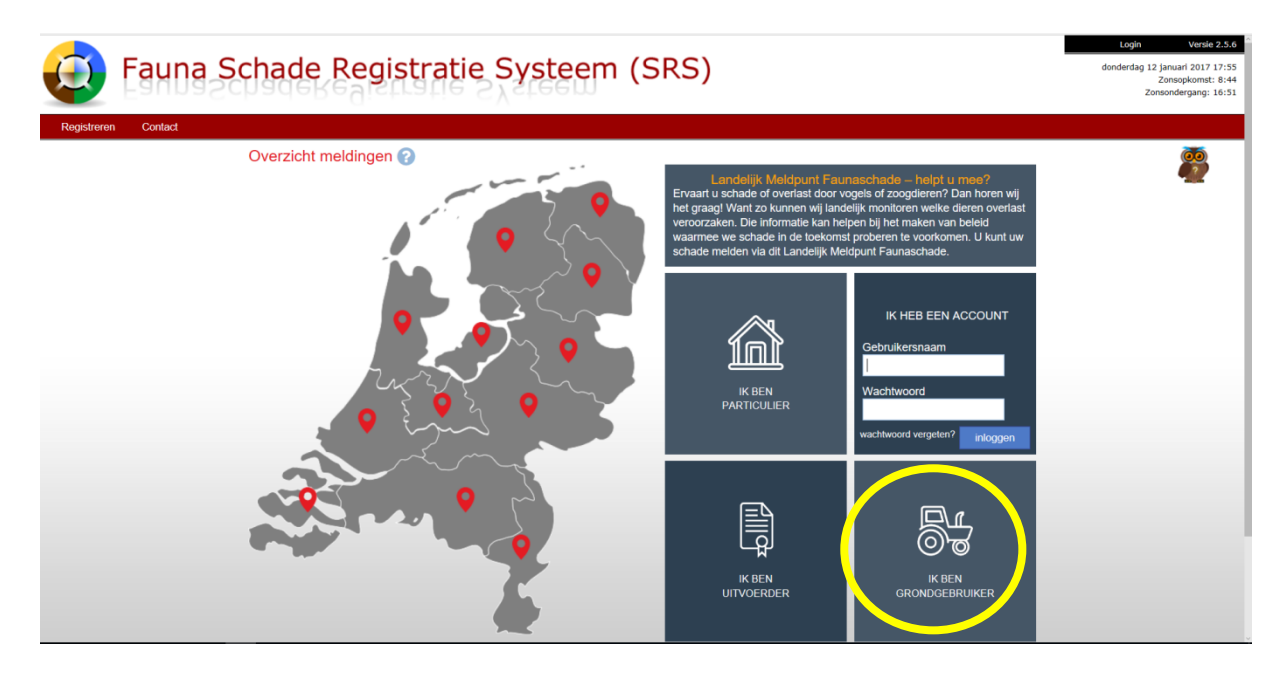

Klik met rechtermuisknop op Traktor, ik ben grondgebruiker

| Fauna Schade Registratie Systeem (SRS)                                                                                                    | Login Venda 23.6<br>donderdag 12 januari 2017 17:57<br>Zonsopiomet: 8:44<br>Zonsondergang: 16:51                                                                   |
|----------------------------------------------------------------------------------------------------|----------------------------------------------------------------------------------------------------|
| Registrikiti Contact   Bedrijfsmatige meldingen als grondgebruiker Predi   Dan kunt u hier uw faunaschade melden. U moet u dan eerst registreren. Deze pruk er   gegevens worden niet voor andere doeleinden gebruikt. Afhankelijk van de melding word er mogelijk contact met u opgenomen voor validatie en indien gewenst met advies   over het voorkomen van nieuwe schade. Denk hierbij aan mezen die de peren in de boomgaard aanpikken en broedende   meeuwen op daken die hun jongen met (schijn)aanvallen verdedigen. Maar ook aan Heeft   waarom melden? Waarom melden?   Waarom melden? Waarom uw schade melden? Meten = weten! Door uw melding wordt inzicht verkregen   in faunajschade en att kunken nemen., Her kunnen beleidsmakers dan op anticiperen. Een win-win situatie dus. | strer an<br>p of knop registreren om het<br>att ormulier te openen.<br>registreren<br>gen<br>e al een acco. Yn Drink den ui de<br>hoggen om naar de inlogpagina te |

U moet zich eerst registreren, dus klikt op blauwe balkje met registeren erin.

| Uw melding wordt gebruikt om u te informeren over mogelijk maatregelen om de schade te voorkomen of<br>te begerken. Uw melding is tevens relevant voor de beeldvorming van schadeontwikkelingen. Het wettelijk<br>kader is de Wet Natuurbescherming. In dit kader kunnen uw persoonsgegevens worden gebruikt. Door u<br>aan te melden gaat u accoord met dit gebruik. |                                |         |  |
|----------------------------------------------------------------------------------------------------|--------------------------------|---------|--|
| type registratie                                                                                                    |                                |         |  |
| Ik wil mij graag registreren als:                                                                                                    | O Particulier O Grondgebruiker |         |  |
| Gebruiker details                                                                                                    |                                |         |  |
| Organisatie naam:                                                                                                    |                                |         |  |
| Roepnaam:                                                                                                    | Geslacht: O man O vrouw        |         |  |
| Voorl./tussenv./achternaam:                                                                                                    |                                |         |  |
| Geboortedatum:                                                                                                    |                                |         |  |
| IBAN-bankrekeningnummer:                                                                                                    |                                |         |  |
| BRS (bedrijfsrelatienummer):                                                                                                    |                                |         |  |
| E-mail:                                                                                                    |                                |         |  |
| Adres (bedrijf)                                                                                                    |                                |         |  |
| Straat/huisnr./toevoeg.:                                                                                                    |                                |         |  |
| Postcode / plaats:                                                                                                    | /                              |         |  |
| Land:                                                                                                    | Nederland V                    |         |  |
| Gebruiker telefoon                                                                                                    |                                |         |  |
| Telefoon:                                                                                                    | buitenlands nr.                |         |  |
| Mobiel:                                                                                                    | buitenlands nr.                |         |  |
| * verplicht                                                                                                    | Regi                           | streren |  |

U vult scherm in met uw gegevens. U gaat naar uw mail en ontvangt hierbij het volgende bericht: Deze e-mail is verstuurd om uw aanmelding op

Fauna Schade Registratie Systeem (SRS) te kunnen bevestigen.

Klik op de volgende url om uw aanmelding te bevestigen: http://www.faunaschade.nl/Public/Confirm.aspx?

id=93e62150759c4191b4348d5ddb05312a of kopieer de url in uw browser. Na bevestiging ontvangt u een gebruikersnaam en wachtwoord voor het Fauna Schade Registratie Systeem (SRS).

Fauna Schade Registratie www.faunaschade.nl

N.B. Dit is een automatisch gegenereerd bericht en daarom niet persoonlijk ondertekend.

## U klikt in de mail op:

http://www.faunaschade.nl/Public/Confirm.aspx?id=93e62150759c4191b4348d5ddb05312a en hierna ontvangt u volgende mail:

U heeft toegang gekregen tot FaunaSchade Registratie. U kunt vanaf nu inloggen met onderstaande inloggegevens. Wij hopen u hiermee voldoende te hebben geïnformeerd.

Website: <u>www.faunaschade.nl</u> Loginnaam: ..... Wachtwoord: .....

FaunaSchade Registratie www.faunaschade.nl

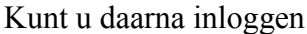

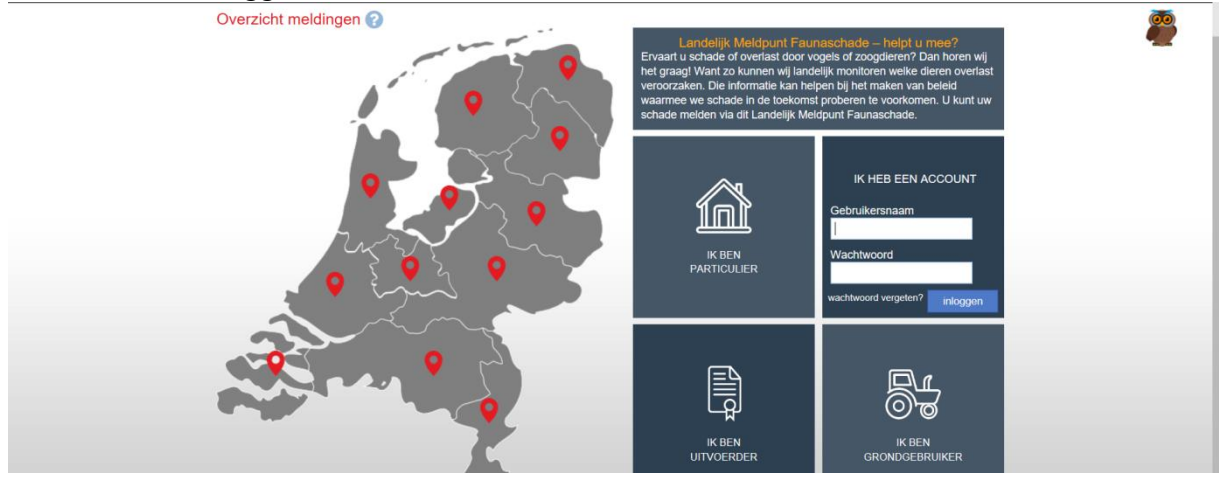

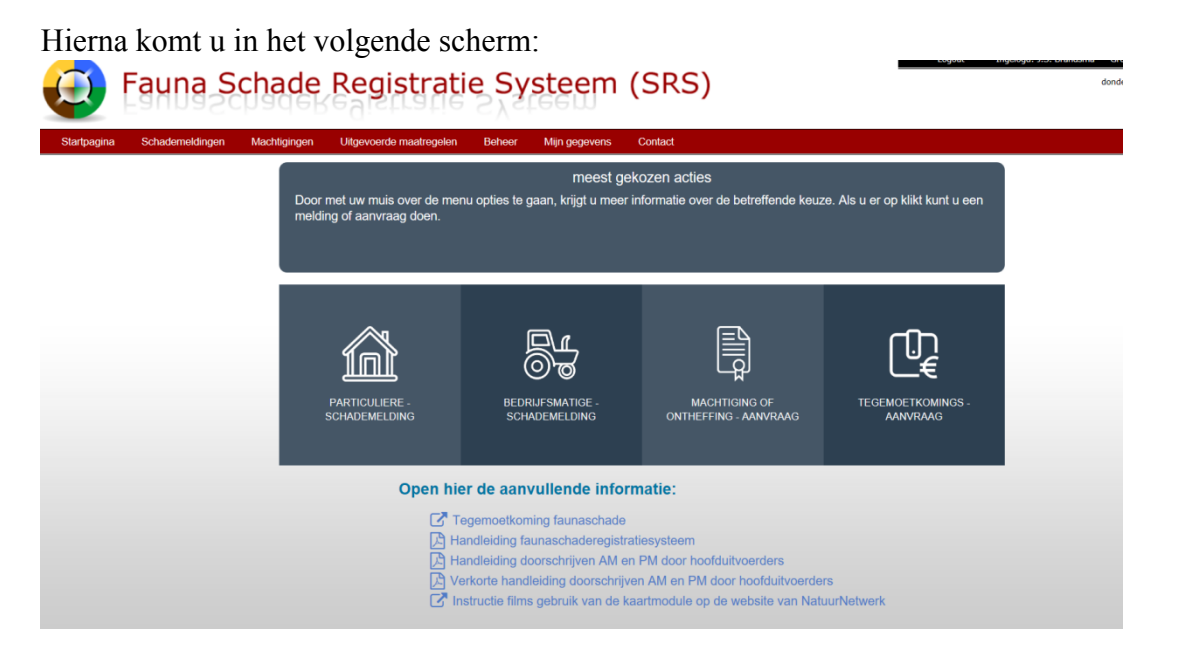

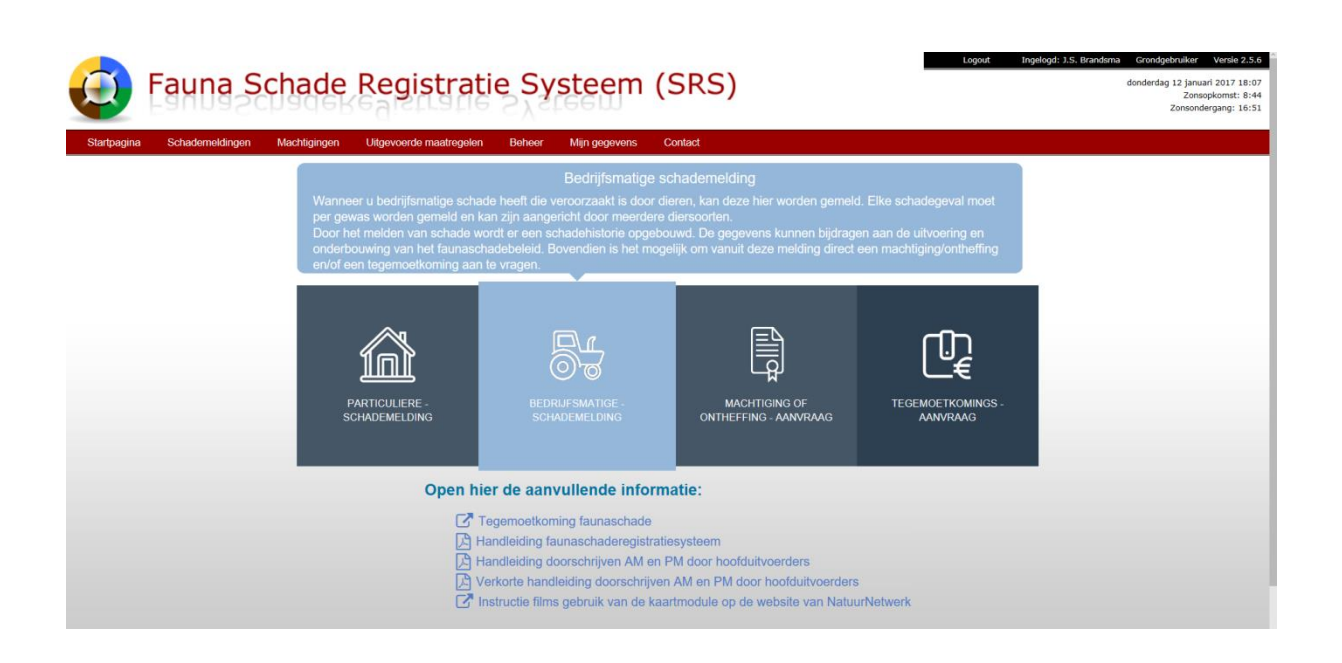

Klik vervolgens op bedrijfsmatige schademelding Provincie Friesland en volgende aanklikken

Weet u welke diersoort(en) de schade heeft of hebben veroorzaakt? Ja of nee Ja, diersoort uitzoeken, door op driehoekje achter selecteer diersoort te klikken en te scrollen tot u de juiste heeft, heeft u meer soorten kan kunt u % invullen en nog een andere soort selecteren en op volgende klikken.

Datum constatering schade. De datum waarop u de schade voor het eerst heeft geconstateerd. Mag tot maximaal een jaar geleden zijn en kan niet in de toekomst liggen. De datum invullen is verplicht en heeft het formaat ddmm-jjjj **Datum aanvang schade moet <u>maximaal 7 werkdagen zijn vóór</u> <u>aanvraag tegemoetkoming Schade: LET OP!!</u>** 

datum eerste constatering is verplicht.

Zet de schade zich voort? Ja of nee, volgende aanklikken

Selecteer gewas door op blauwblokje met driehoekje erin te klikken, zoek gewas uit en klik erop Specificeer gewas, by blijvende grasland

Datum zaaien/poten, is niet verplicht

Betreft biologische teelt? **Ja of Nee aanklikken** Geschatte schadeoppervlakte ... ha, **ha invullen** Geschat schadebedrag, selecteer schadebedrag door op blauw driehoekje je klikken, klik daarna één van de keuze's.

Schadepercelen toevoegen

Nieuw gebied in provincie: Friesland (hier kunt u nieuw gebied selecteren). + nieuw gebied aanklikken. Er verschijnt dan een kaart, deze kunt u vergroten en verschuiven. Ga dan naar uw eigen percelen Selecteer dan <u>alle percelen!</u> Waarop u bij deze aanvraag schade verwacht als u schademelding doorzet naar verzoekschrift Faunafonds.

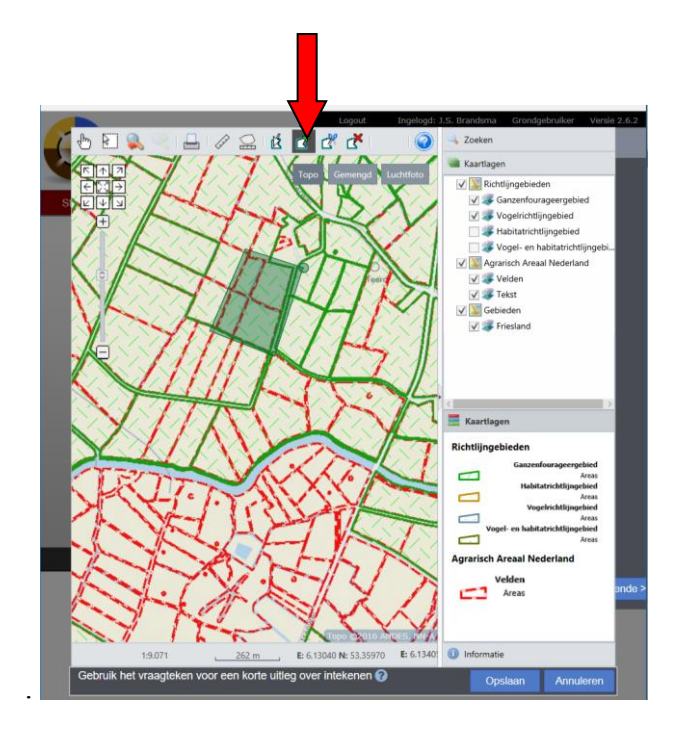

Klik op icoon met voeg gebied toe (zie pijl), daarna kunt u met de linker muisknop punten om uw percelen zetten. Met dubbel klik sluit u het gebied af. U kunt meerdere gebieden selecteren en daarna opslaan.

Getekend gebied: u kunt het gebied een naam geven of perceelsnummers. Daarna weer opslaan.

Daarna gebied aanvinken. En volgende aanklikken

Foto uploaden: hier kunt u eventueel foto uploaden/toevoegen. En daarna weer opvolgende klikken.

Overige opmerkingen: hier kunt u nog op/aanmerkingen toevoegen. Op volgende klikken.

Opvolging. Wat wilt u doen met de gegevens?

- -Afronden schademelding: wanneer u alleen schade wilt melden.
- -Machtiging aanvragen
- -Tegemoetkoming aanvragen
- -Machtiging en tegemoetkoming aanvragen